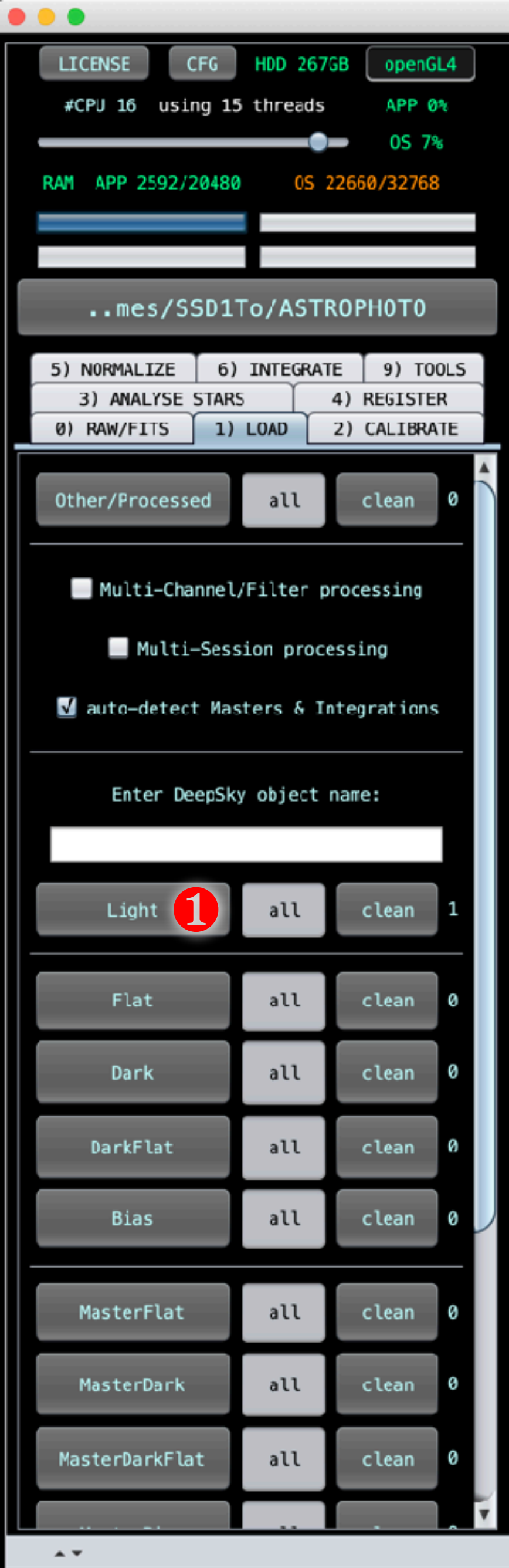

| FTTS | нг | lls•1    |   |           |  |
|------|----|----------|---|-----------|--|
| HDU1 | -  | SIMPLE   | = |           |  |
| HDU1 |    | BITPIX   | - |           |  |
| HDU1 | -  | NAXIS    | = |           |  |
| HDU1 | -  | NAXIS1   | = |           |  |
| HDU1 | -  | NAXIS2   | = |           |  |
| HDU1 | -  | NAXIS3   | = |           |  |
| HDU1 | -  | EXTEND   | = |           |  |
| HDU1 | -  | BSCALE   | = |           |  |
| HDU1 | -  | BZER0    | = |           |  |
| HDU1 | -  | DATE     | = | 2020-02-  |  |
| HDU1 | -  | SOFTWARE | = | 'Astro Pi |  |
| HDU1 | -  | VERSION  | = | 1.075     |  |
| HDU1 | -  | INTEGRAT | = | Integrat  |  |
| HDU1 | -  | CFAIMAGE | = | 'no       |  |
| HDU1 | -  | GAIN     | = |           |  |
| HDU1 | -  | EXPTIME  | = |           |  |
| HDUI | -  | BG-1     | = | 5,88/0E   |  |
| HDUI | -  | BG-2     | = | 5,8600E   |  |
| HDUI |    | BG-3     | _ | 5,8960E   |  |
|      | -  | SCALE-1  | = | 3,14295   |  |
|      | _  | SCALE-2  | _ | 2,09435   |  |
|      | _  | NOTSE_1  | _ | 2,34420   |  |
|      | _  | NOTSE_2  | _ | 0 70055   |  |
| HDU1 | _  | NOTSE-2  | _ | 9,7003E   |  |
| HDU1 | _  | SNR-1    | _ | 7,2821E   |  |
| HDU1 | _  | SNR-2    | _ | 9.3191E   |  |
| HDU1 | _  | SNR-3    | = | 6.8598E   |  |
| HDU1 | _  | NUMFRAME | = |           |  |
| HDU1 | -  | N0TE-1   | = | 'NR = Noi |  |
| HDU1 | -  | N0TE-2   | = | 'medNR =  |  |
| HDU1 | -  | N0TE-3   | - | 'refNR =  |  |
| HDU1 | -  | N0TE-4   | = | 'ideal no |  |
| HDU1 | -  | N0TE-5   | = | 'the real |  |
| HDU1 | -  | NOTE-6   | = | 'the effe |  |
| HDU1 |    | N0TE-7   | = | 'dispersi |  |
| HDU1 | -  | N0TE-8   | = | because   |  |
| HDU1 | -  | medNR-1  | = | 4,3408E   |  |
| HDU1 | -  | medNR-2  | = | 4,3846E   |  |
| HDU1 |    | medNR-3  | = | 4,4264E   |  |
| HDU1 | -  | refNR-1  | = | 4,3428E   |  |
| HDU1 | -  | refNR-2  | = | 4,4105E   |  |
| HDUI | -  | retnk-3  | = | 4,456/E   |  |
| HDU1 | -  | 1dNR-1   | - | 1,6882E   |  |
| HDUI | -  | idNR-2   | = | 1,6882E   |  |
|      | -  | 10NK-3   | = | 1,0882E   |  |
| HDU1 | -  | rative-1 | _ | 2,3/130   |  |
|      | _  | ratND_2  | _ | 2,59720   |  |
|      | 2  | medFNR_1 | _ | 2,0220E   |  |
|      | _  | medFNR-2 | _ | 1,5077E   |  |
| HDU1 | _  | medENR-3 | = | 1,5701E   |  |
| HDU1 |    | refENR-1 | = | 2.0158E   |  |
| HDU1 | _  | refENR-2 | = | ' 1.5314E |  |
| HDU1 | -  | refENR-3 | = | ' 1,5433E |  |
| HDU1 | -  | END      |   |           |  |
|      |    |          |   |           |  |
|      |    |          |   |           |  |
|      |    | 2        |   | 2 E       |  |

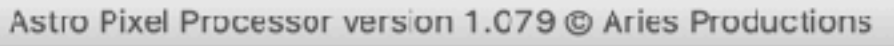

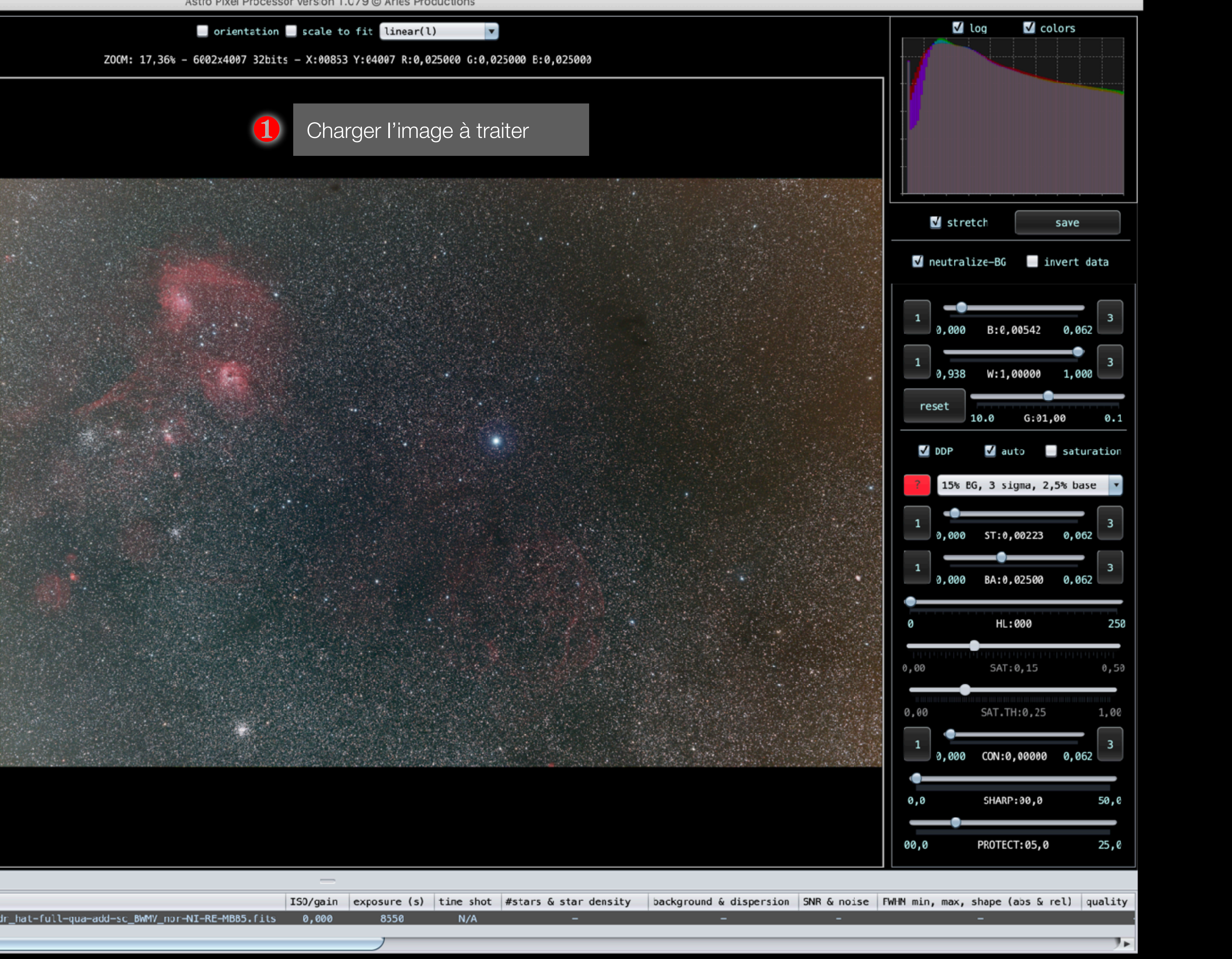

file name frame select  $\checkmark$ Light 1 ../Aubette jan20/St-avg-8550.0s-WC\_1\_3.0\_none-\_x\_1.0\_1.0\_bdr\_hat-full-qua-add-sc\_BWMV\_nor-NI-RE-MBB5.fits 0,000 4

|                     |                               |                                                                          |      | Astro Pixel Processo                                                                                             | or ve  |
|---------------------|-------------------------------|--------------------------------------------------------------------------|------|----------------------------------------------------------------------------------------------------|--------|
| LICENS              | SE CFG HDD 267GB openGL4      |                                                                          |      | <pre>orientation</pre>                                                                                           | s      |
| #CPU                | 16 using 15 threads APP 0%    |                                                                          |      | s-WC_1_3.0_nonex_1.0_1.0_1                                                                                       | bdr_   |
|                     |                               |                                                                          |      |                                                                                                    |        |
| RAM AP              | P 2592/20480 OS 22670/32768   | HDU1 - SIMPLE =                                                          | 4    |                                                                                                    |        |
|                     |                               | HDU1 - BITPIX =<br>HDU1 - NAXIS =                                        | 1    |                                                                                                    |        |
|                     |                               | HDU1 - NAXIS1 =<br>HDU1 - NAXIS2 =                                       |      |                                                                                                    |        |
| •••                 | mes/SSD1To/ASTROPH0T0         | HDU1 - NAXIS3 =<br>HDU1 - EXTEND =                                       |      |                                                                                                    | 0.78/0 |
| 3) A                | WALYSE STARS 4) REGISTER      | HDU1 - BSCALE =<br>HDU1 - BZER0 =                                        |      |                                                                                                    |        |
| 0) RAW              | /FITS 1) LOAD 2) CALIBRATE    | HDU1 - DATE = $2020-02-$                                                 |      |                                                                                                    |        |
| 5) NOR              | MALIZE 6) INTEGRATE 9) TOOLS  | HDU1 - VERSION = $'1.075$                                                |      |                                                                                                    |        |
|                     |                               | HDU1 - INTEGRAT= 'Integrat<br>HDU1 - CFAIMAGE= 'no                       |      |                                                                                                    |        |
|                     |                               | HDU1 – GAIN =<br>HDU1 – EXPTIME =                                        |      |                                                                                                    |        |
|                     |                               | HDU1 - BG-1 = $5,8870E$<br>HDU1 - BG-2 = $5,8600E$                       |      |                                                                                                    |        |
|                     |                               | HDU1 $-$ BG $-3$ = ' 5,8960E                                             |      |                                                                                                    |        |
|                     |                               | HDUI - SCALE-I = $3,1429E$<br>HDUI - SCALE-2 = $2,0945E$                 |      | and the second second second second second second second second second second second second second second second |        |
|                     |                               | HDU1 - SCALE-3 = ' 2,3442E<br>HDU1 - NOISE-1 = ' 1,2241E                 |      |                                                                                                    |        |
|                     |                               | HDU1 - N0ISE-2 = ' 9,7005E<br>HDU1 - N0ISE-3 = ' 1,1375E                 |      |                                                                                                    |        |
|                     | batch modify                  | HDU1 - SNR-1 = $^{\prime}$ 7,2821E<br>HDU1 - SNR-2 = $^{\prime}$ 9,3191E |      |                                                                                                    |        |
|                     | bacch modify                  | HDU1 - SNR-3 = $^{\circ}$ 6,8598E                                        |      |                                                                                                    |        |
|                     | batch rotate/resize           | HDU1 - NOTE - 1 = 'NR = Noi                                              |      |                                                                                                    |        |
|                     | correct vignetting            | HDU1 - NOTE-3 = 'refNR =                                                 |      |                                                                                                    |        |
|                     |                               | HDU1 - NOTE-4 = 'ideal no<br>HDU1 - NOTE-5 = 'the real                   |      |                                                                                                    |        |
|                     | remove light pollution 😕      | HDU1 - NOTE-6 = 'the effe<br>HDU1 - NOTE-7 = 'dispersi                   |      |                                                                                                    |        |
|                     | calibrate background          | HDU1 - NOTE-8 = 'because<br>HDU1 - medNR-1 = ' 4,3408E                   |      |                                                                                                    |        |
|                     |                               | HDU1 - medNR-2 = $4,3846E$<br>HDU1 - medNR-3 = $4,4264E$                 |      |                                                                                                    |        |
|                     | calibrate star colors         | HDU1 - refNR-1 = $4,3428E$<br>HDU1 - refNR-2 = $4,4105E$                 |      |                                                                                                    |        |
|                     | combine RGB                   | HDU1 - refNR-3 = $4,4105$<br>HDU1 - refNR-3 = $4,4567$ E                 |      |                                                                                                    |        |
|                     |                               | HDU1 - IdNR-1 = 1,6882E<br>HDU1 - IdNR-2 = 1,6882E                       |      |                                                                                                    |        |
|                     | HSL selective color           | HDU1 - idNR-3 = ' 1,6882E<br>HDU1 - ratNR-1 = ' 2,5713E                  |      |                                                                                                    |        |
|                     |                               | HDU1 - ratNR-2 = ' 2,5972E<br>HDU1 - ratNR-3 = ' 2,6220E                 |      |                                                                                                    |        |
|                     |                               | HDU1 - medENR-1= ' 2,0184E                                               |      |                                                                                                    |        |
|                     |                               | HDU1 - medENR-3= ' 1,5201E                                               |      |                                                                                                    |        |
|                     |                               | HDU1 - refENR-2= ' 1,5314E                                               |      |                                                                                                    |        |
|                     |                               | HDU1 - refENR-3= ' 1,5433E<br>HDU1 - END                                 |      |                                                                                                    |        |
|                     |                               |                                                                          |      |                                                                                                    |        |
|                     |                               |                                                                          |      |                                                                                                    |        |
| A <b>T</b>          |                               |                                                                          |      |                                                                                                    |        |
| select              | frame file name               |                                                                          |      |                                                                                                    | 150    |
| <ul><li>✓</li></ul> | Light 1/Aubette jan20/St-avg- | 8550.0s-WC_1_3.0_nonex_1.0_1                                             | .0_b | dr_hat-full-qua-add-sc_BWMV_nor-NI-RE-MBB5.fits                                                                  | 0      |

IS0/

entation 🔄 scale to fit linear(l)

1.0\_1.0\_bdr\_hat-full-qua-add-sc\_BWMV\_nor-NI-RE-NBB5.fits

-

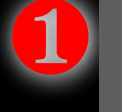

Aller dans l'onglet 9) TOOLS

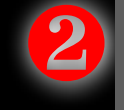

Cliquer sur « remove light pollution »

|                                          |                   |                 |                 | State State         |
|------------------------------------------|-------------------|-----------------|-----------------|---------------------|
|                                          |                   |                 |                 |                     |
|                                          |                   |                 |                 |                     |
|                                          |                   |                 |                 |                     |
|                                          |                   |                 |                 |                     |
|                                          |                   |                 |                 |                     |
|                                          |                   |                 |                 |                     |
|                                          |                   |                 |                 |                     |
|                                          |                   |                 |                 |                     |
|                                          |                   |                 |                 |                     |
|                                          |                   |                 |                 |                     |
|                                          |                   |                 |                 |                     |
|                                          |                   |                 |                 |                     |
|                                          |                   |                 |                 |                     |
|                                          |                   |                 |                 |                     |
|                                          |                   |                 |                 |                     |
|                                          |                   |                 |                 |                     |
|                                          |                   |                 |                 |                     |
|                                          |                   |                 |                 |                     |
|                                          |                   |                 |                 |                     |
|                                          | A Contract of the | <b>大学的</b> 学校员。 |                 |                     |
|                                          |                   |                 |                 |                     |
|                                          |                   | 115 6 225       |                 |                     |
|                                          |                   |                 |                 |                     |
|                                          |                   |                 |                 |                     |
|                                          |                   | Margaria - 1    | Contractory and |                     |
|                                          |                   |                 | <b>这些时代的</b> 是是 |                     |
| A STATE OF A STATE OF A STATE OF A STATE |                   |                 |                 | States and a second |

| —     |              |           |                       |                         |             |
|-------|--------------|-----------|-----------------------|-------------------------|-------------|
| /gain | exposure (s) | time shot | #stars & star density | background & dispersion | SNR & noise |
| ,000  | 8550         | N/A       | -                     | -                       | -           |
|       |              |           |                       |                         |             |
|       |              |           |                       |                         |             |

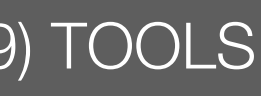

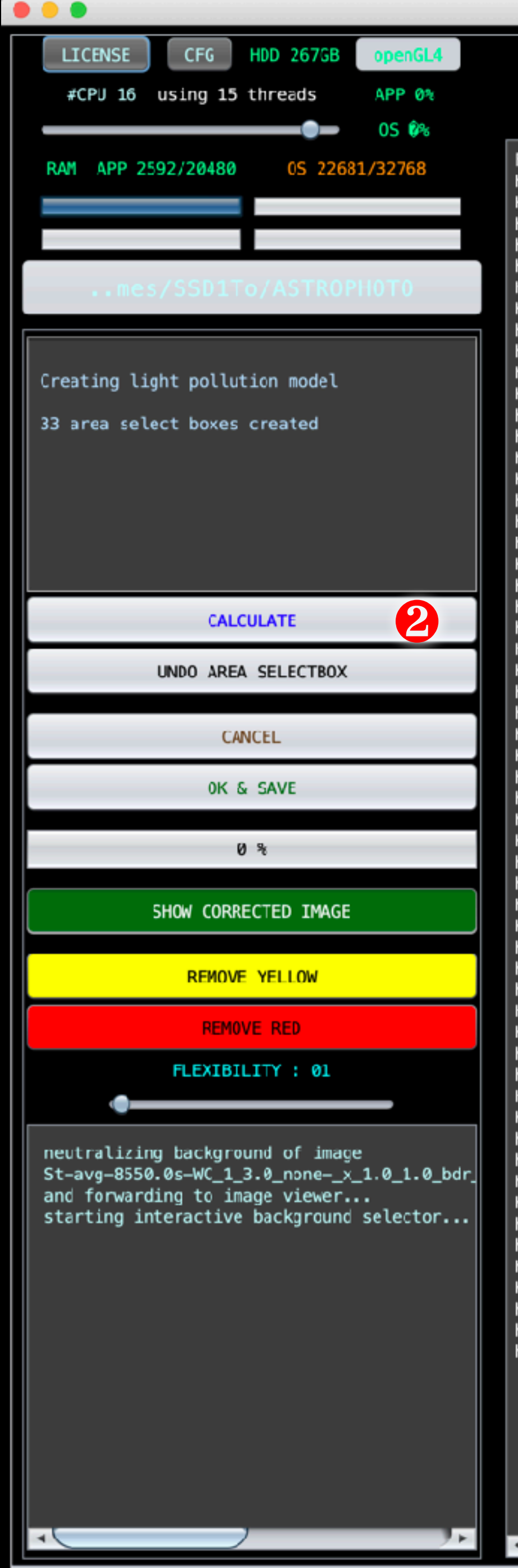

| FITS | HC | DUs: 1   |          |                 |   |
|------|----|----------|----------|-----------------|---|
| HDU1 | -  | SIMPLE   | =        |                 | 4 |
| HDU1 |    | BITPIX   | -        |                 | ÷ |
| HDU1 | -  | NAXIS    | =        |                 |   |
| HDU1 | -  | NAXIS1   | =        |                 |   |
| HDU1 | -  | NAXIS2   | =        |                 |   |
| HDU1 | -  | NAXIS3   | =        |                 |   |
| HDU1 | -  | EXTEND   | =        |                 |   |
| HDU1 | -  | BSCALE   | =        |                 |   |
| HDUI | _  | BZERU    | =        | 12620-02-       |   |
|      | _  | CAETMAD  | -        | 2020-02-        |   |
|      | _  | VERSTON  | -        | 1 075           |   |
| HDU1 | _  | INTEGRAI | -<br>-   | 'Integrat       |   |
| HDU1 | _  | CFAIMAGE |          | 'no             |   |
| HDU1 | _  | GAIN     | =        |                 |   |
| HDU1 | -  | EXPTIME  | =        |                 |   |
| HDU1 | -  | BG-1     | =        | ' 5,8870E       |   |
| HDU1 | -  | BG-2     | =        | ' 5,8600E       |   |
| HDU1 |    | BG-3     | =        | ' 5,8960E       |   |
| HDU1 | -  | SCALE-1  | =        | ' 3,1429E       |   |
| HDU1 | -  | SCALE-2  | =        | ' 2,0945E       |   |
| HDU1 | -  | SCALE-3  | =        | ' 2,3442E       |   |
| HDU1 | -  | NOISE-1  | =        | ' 1,2241E       |   |
| HDU1 | -  | NOTSE-2  | =        | 9,7005E         |   |
| HDU1 | -  | NOISE-3  | =        | 1,1375E         |   |
| HDU1 | -  | SNR-1    | =        | 7,2821E         |   |
| HDU1 | -  | SNR-2    | =        | • 9,3191E       |   |
| HDU1 | -  | SNR-3    | .=       | · 6,8598E       |   |
| HDUI | -  | NUMERAMI | -        |                 |   |
| HDU1 | _  | NOTE-1   | -        | medNR -         |   |
|      | _  | NOTE-2   | -        | rofNP -         | n |
| HDU1 | _  | NOTE-4   | Ξ.       | 'ideal no       | U |
| HDU1 | _  | NOTE-5   | _        | 'the real       |   |
| HDU1 | -  | NOTE-6   | =        | 'the effe       |   |
| HDU1 |    | NOTE-7   | =        | 'dispersi       |   |
| HDU1 | -  | N0TE-8   | =        | 'because        |   |
| HDU1 | -  | medNR-1  | =        | 4,3408E         |   |
| HDU1 | -  | medNR-2  | =        | ' 4,3846E       |   |
| HDU1 |    | medNR-3  | =        | ' 4,4264E       |   |
| HDU1 | -  | refNR-1  | =        | ' 4,3428E       |   |
| HDU1 | -  | refNR-2  | =        | 4,4105E         |   |
| HDU1 | -  | refNR-3  | =        | 4,4567E         |   |
| HDU1 | -  | idNR-1   | =        | <b>1,6882</b> E |   |
| HDU1 | -  | idNR-2   | =        | 1,6882E         |   |
| HDU1 | -  | 1dNR-3   | =        | 1,6882E         |   |
| HDUI | -  | ratNR-1  | =        | · 2,5/13E       |   |
| HDUI | -  | ratNK-2  | =        | 2,59/2E         |   |
| HDUI | -  | ration 1 | =        | · 2,6220E       |   |
|      | _  | medENR-1 | L=<br>)_ | 2,01040         |   |
| HDUI | 2  | medENR_3 | 2-       | 1,50776         |   |
| HDU1 | _  | refFNR-1 | )-<br> = | ' 2.0158E       |   |
| HDU1 | _  | refENR-2 | 2=       | ' 1.5314E       |   |
| HDU1 | _  | refENR-3 | 3=       | ' 1.5433E       |   |
| HDU1 | -  | END      |          | -,              |   |
|      |    |          |          |                 |   |
| 1    |    |          |          | 7.F             |   |

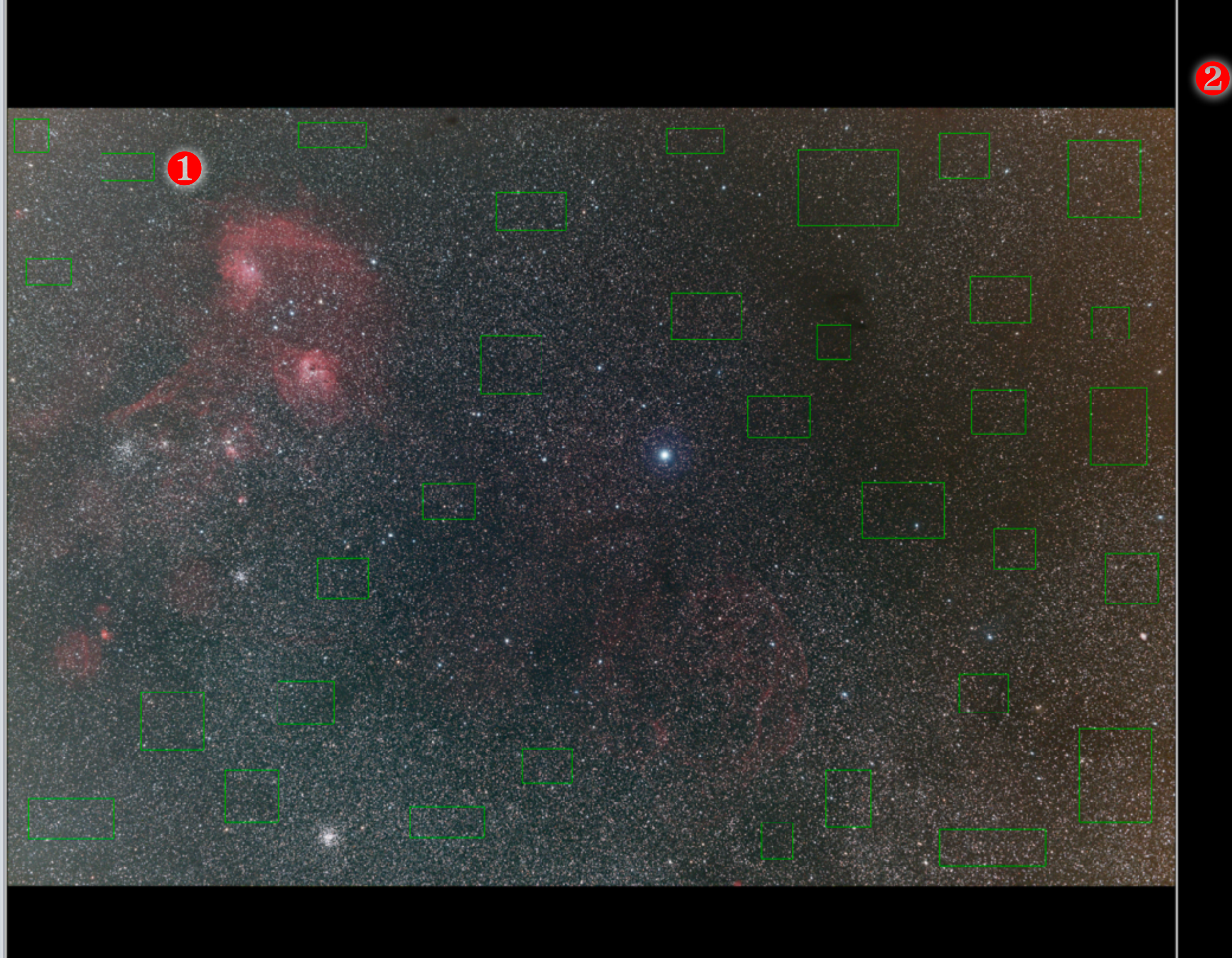

orientation \_\_\_\_\_scale to fit linear(l)

s-WC\_1\_3.0\_none-\_x\_1.0\_1.0\_bdr\_hat-full-qua-add-sc\_BWMV\_nor-NI-RE-NBB5.fits

Placer des rectangles dans les zones de fond de ciel

Cliquer sur « calculate »

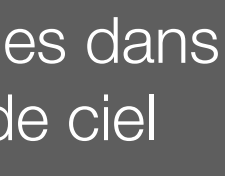

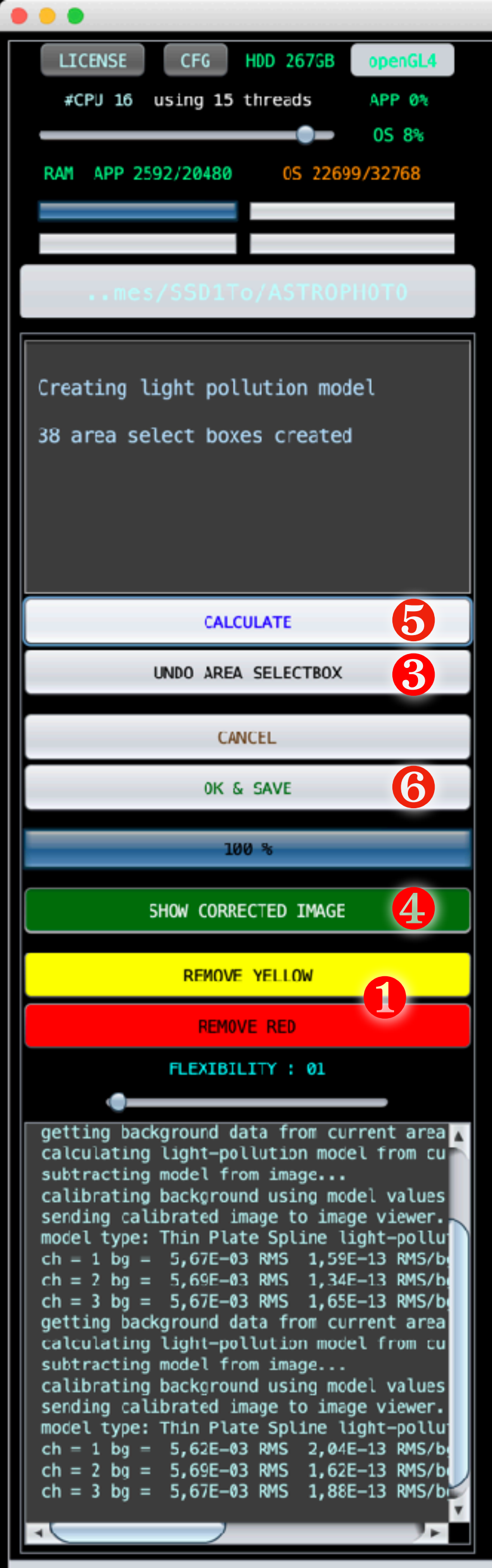

| FITS | н | DUs: 1       |            |           |   |
|------|---|--------------|------------|-----------|---|
| HDU1 | - | SIMPLE       | =          |           | 4 |
| HDU1 |   | BITPIX       | -          |           | ÷ |
| HDU1 | - | NAXIS        | =          |           |   |
| HDU1 | - | NAXIS1       | =          |           |   |
| HDU1 | - | NAXIS2       | =          |           |   |
| HDU1 | - | NAXIS3       | =          |           |   |
| HDUI | _ |              | Ξ          |           |   |
|      | _ | B7ER0        | =          |           |   |
| HDU1 | _ | DATE         | =          | 2020-02-  |   |
| HDU1 | - | SOFTWARE     | =          | 'Astro Pi |   |
| HDU1 | - | VERSION      | =          | '1.075    |   |
| HDU1 | - | INTEGRAT     | Γ=         | 'Integrat |   |
| HDU1 | - | CFAIMAGE     | =          | 'no       |   |
| HDU1 | - | GAIN         | =          |           |   |
| HDU1 | - | EXPTIME      | =          | 1 5 00705 |   |
| HDUT | _ | BG-1<br>BG-2 | =          | 5 8600E   |   |
| HDU1 | _ | BG-3         | -          | 5,8960E   |   |
| HDU1 | _ | SCALE-1      | =          | ' 3.1429E |   |
| HDU1 | - | SCALE-2      | =          | ' 2,0945E |   |
| HDU1 | - | SCALE-3      | =          | ' 2,3442E |   |
| HDU1 | - | N0ISE-1      | =          | ' 1,2241E |   |
| HDU1 | - | NOISE-2      | =          | 9,7005E   |   |
| HDU1 | - | NOISE-3      | =          | 1,1375E   |   |
| HDU1 | - | SNR-1        | =          | • 7,2821E |   |
|      | _ | SNR-2        | =          | 9,3191C   |   |
| HDU1 | 2 |              | -          | 0,03900   |   |
| HDU1 | _ | NOTE-1       | 1          | 'NE = Noi |   |
| HDU1 | - | NOTE-2       | =          | 'medNR =  |   |
| HDU1 | - | N0TE-3       | -          | 'refNR =  | 1 |
| HDU1 | - | N0TE-4       | =          | 'ideal no | U |
| HDU1 | - | N0TE-5       | =          | 'the real |   |
| HDU1 | - | NOTE-6       | =          | the effe  |   |
| HDU1 |   | NOTE O       | =          | 'dispersi |   |
|      | 2 | medNR_1      | -          | ' 4 3408F |   |
| HDU1 | _ | medNR-2      | =          | ' 4.3846E |   |
| HDU1 |   | medNR-3      | =          | 4,4264E   |   |
| HDU1 | - | refNR-1      | =          | ' 4,3428E |   |
| HDU1 | - | refNR-2      | =          | ' 4,4105E |   |
| HDU1 | - | refNR-3      | =          | ' 4,4567E |   |
| HDU1 | - | idNR-1       | Ξ          | 1,6882E   |   |
| HDU1 | - | 1dNR-2       | =          | · 1,6882E |   |
|      | 2 | ratNR_1      | 2          | 1,0002C   |   |
| HDU1 | _ | ratNR-2      | =          | 2,5972E   |   |
| HDU1 | _ | ratNR-3      | _          | ' 2,6220E |   |
| HDU1 | - | medENR-1     | l=         | ' 2,0184E |   |
| HDU1 | - | medENR-2     | 2=         | ' 1,5077E |   |
| HDU1 | - | medENR-3     | 3=         | ' 1,5201E |   |
| HDU1 |   | refENR-1     | l=         | 2,0158E   |   |
| HDU1 | - | refENR-2     | 2=         | · 1,5314E |   |
|      | - | FND          | <b>s</b> = | 1,04330   |   |
|      |   |              |            |           |   |
| •    |   | )            |            |           |   |

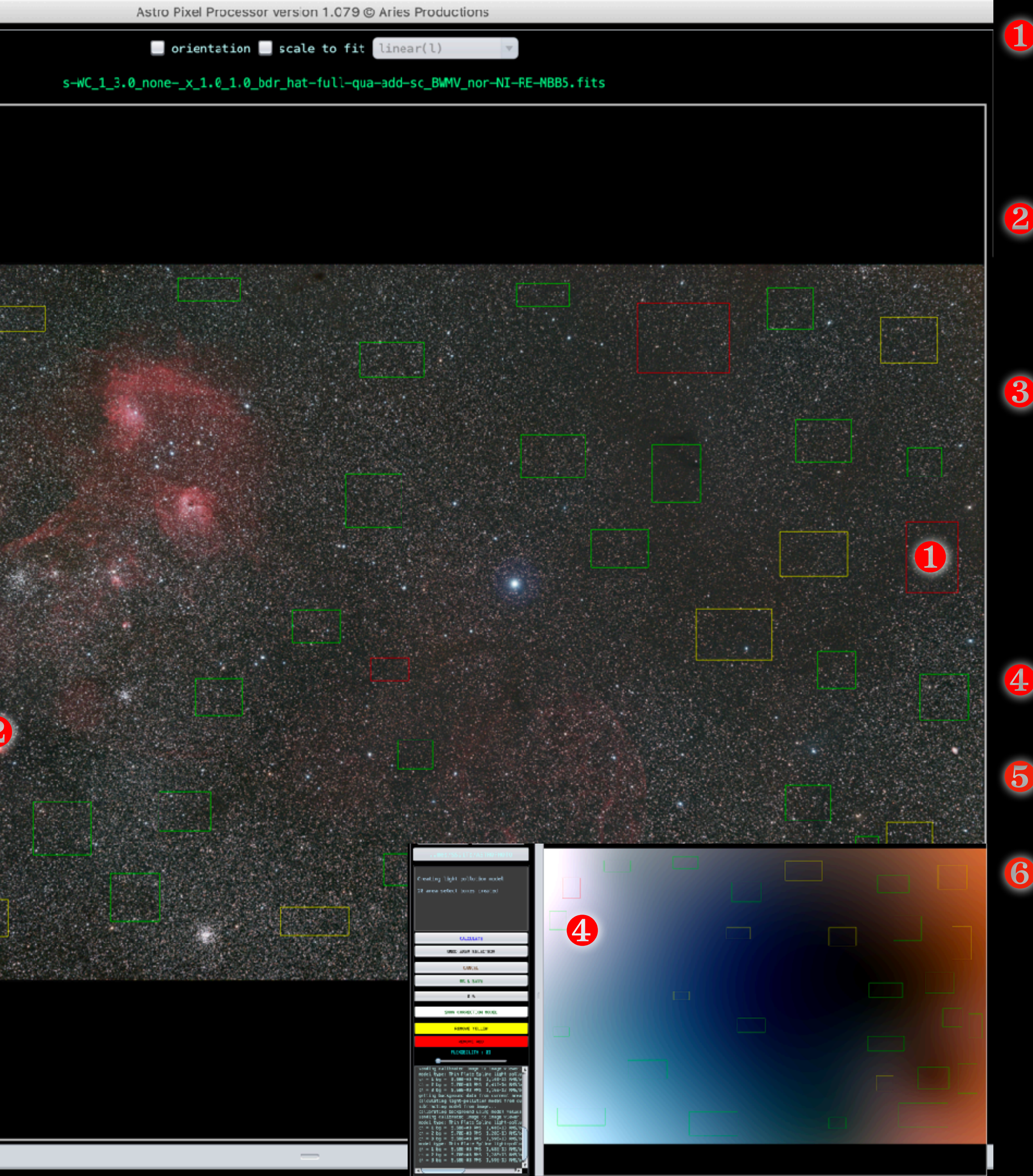

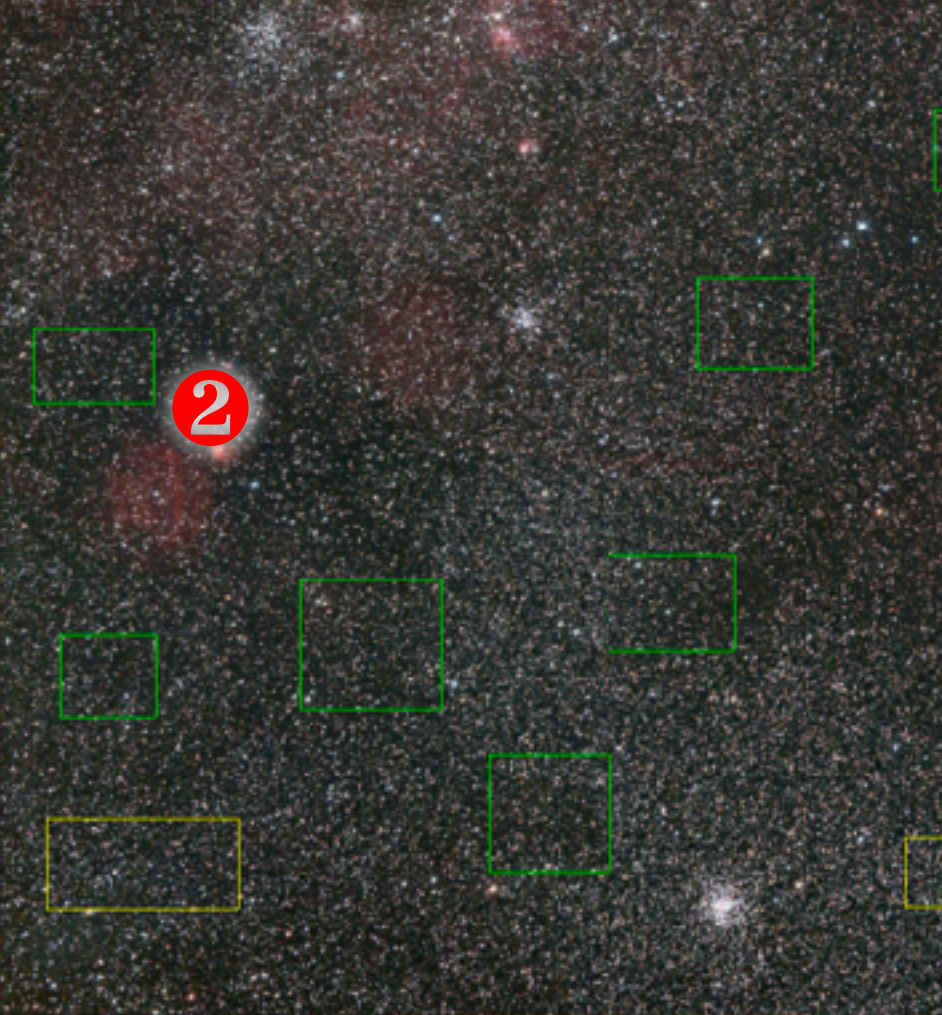

Le 1er calcul peut donner des rectangles jaunes ou rouges. On peut les supprimer en cliquant sur les boutons « remove »

Placer des rectangles supplémentaires dans les zones mal corrigées (plus sombres par exemple)

Si le dernier rectangle tracé n'est pas bon, on peut l'effacer par ce bouton, et remonter en arrière. Attention, on ne peut pas choisir le rectangle à effacer. C'est forcément dans l'ordre récursif de traçage.

Show corrected image permet de voir les gradients

Cliquer à chaque fois sur CALCULATE

Sauver l'image finale

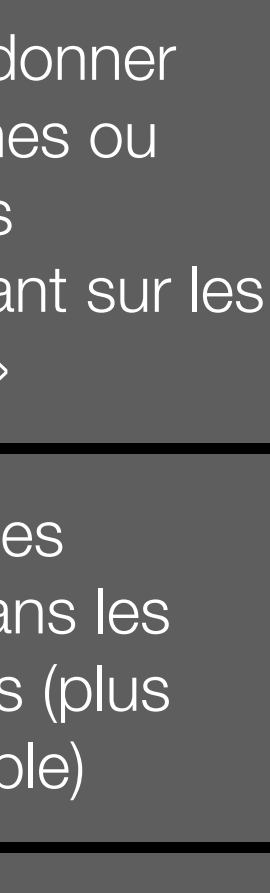

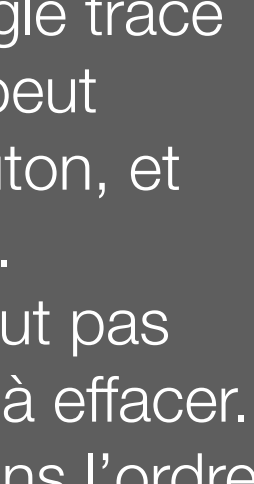

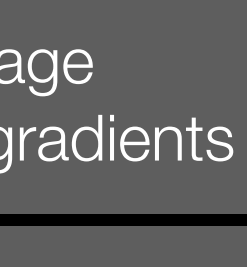

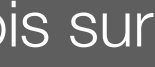

|                                                                                                    | Astro Pixel Processor version 1.079 © Aries Productions                                                |           |
|----------------------------------------------------------------------------------------------------|----------------------------------------------------------------------------------------------------|-----------|
| LICENSE CFG HDD 267GB openGL4                                                                                                    | orientation scale to fit linear(l)                                                                     |           |
| #CPU 16 using 15 threads APP 0%                                                                                                    | ZOOM: 17,36% - 6002x4007 32bits - X:01763 Y:04007 R:0,025000 G:0,025000 B:0,025000                     |           |
| CAM ADD 2729 (20492 AC 22150 (22769                                                                                                    | FITS HDUS: 1                                                                                           |           |
| MAN AFF 2720720400 03 23130732708                                                                                                    | HDU1 - SIMPLE =<br>HDU1 - BITPIX =                                                                     |           |
|                                                                                                    | HDU1 - NAXIS =<br>HDU1 - NAXIS1 =                                                                      |           |
| mes/SSD1To/ASTR0PH0TO                                                                                                    | HDU1 - NAXIS2 =<br>HDU1 - NAXIS3 =<br>HDU1 - EXTEND =                                                  | 100 M M M |
| 3) ANALYSE STARS 4) REGISTER                                                                                                    | HDU1 - BSCALE =<br>HDU1 - BZERO =                                                                      |           |
| 0) RAW/FITS 1) LOAD 2) CALIBRATE<br>5) NORMALIZE 6) INTEGRATE 9) TOOLS                                                                                                    | HDU1 - DATE = '2020-05-<br>HDU1 - DATE-OBS= 'N/A<br>HDU1 - SOETHARE- 'Astro Ri                         |           |
|                                                                                                    | HDU1 - VERSION = '1.079<br>HDU1 - FRAME = '0ther/Pr                                                    |           |
|                                                                                                    | HDU1 - INSTRUME= 'notAvail<br>HDU1 - CFAIMAGE= 'no                                                     |           |
|                                                                                                    | HDU1 - EXPTIME =<br>HDU1 - GAIN =                                                                      |           |
|                                                                                                    | HDU1 - AD-PED =<br>HDU1 - CBG-1 = 0.0056853                                                            |           |
|                                                                                                    | HDU1 - CBG-2 = 0.0056853<br>HDU1 - CBG-3 = 0.0056853                                                   |           |
|                                                                                                    | HDOI - END                                                                                             |           |
| batch modify                                                                                                    |                                                                                                    |           |
| Detti modily                                                                                                    |                                                                                                    |           |
| batch rotate/resize                                                                                                    |                                                                                                    |           |
| correct vignetting                                                                                                    |                                                                                                    |           |
| remove light pollution                                                                                                    |                                                                                                    |           |
| calibrate background                                                                                                    |                                                                                                    |           |
| calibrate star colors                                                                                                    |                                                                                                    |           |
| combine RGB                                                                                                    |                                                                                                    |           |
| HSL splastive color                                                                                                    |                                                                                                    |           |
|                                                                                                    |                                                                                                    |           |
|                                                                                                    |                                                                                                    |           |
|                                                                                                    |                                                                                                    |           |
|                                                                                                    |                                                                                                    | 1.083.892 |
|                                                                                                    |                                                                                                    |           |
|                                                                                                    |                                                                                                    |           |
|                                                                                                    |                                                                                                    |           |
|                                                                                                    |                                                                                                    |           |
| select frame file name   Image: Constraint of the select Image: Constraint of the select Image: Constraint of the select   Image: Constraint of the select Image: Constraint of the select Image: Constraint of the select   Image: Constraint of the select Image: Constraint of the select Image: Constraint of the select   Image: Constraint of the select Image: Constraint of the select Image: Constraint of the select   Image: Constraint of the select Image: Constraint of the select Image: Constraint of the select   Image: Constraint of the select Image: Constraint of the select Image: Constraint of the select   Image: Constraint of the select Image: Constraint of the select Image: Constraint of the select   Image: Constraint of the select Image: Constraint of the select Image: Constraint of the select   Image: Constraint of the select Image: Constraint of the select Image: Constraint of the select   Image: Constraint of the select Image: Constraint of the select Image: Constraint of the select   Image: Constraint of the select Image: Constraint of the select Image: Constraint of the select   Image: Constraint of the select Image: Constraint of the select   Image: Constraint of the select Image: Constraint of the select   Image: Constraint of the select Image: Constraint of the select   Image: Constraint of the select Image: Constraint of the select   Image | /St-avg-8550.0s-WC_1_3.0_nonex_1.0_1.0_bdr_hat-full-qua-add-sc_BWMV_nor-NI-RE-MBB5.fits 0,000 8550 N/A | n SNR &   |
| ✓ Other/Processed 1/St-avg-8550.0s                                                                                                    | s-WC_1_3.0_nonex_1.0_1.0_bdr_hat-full-qua-add-sc_BWMV_nor-NI-RE-MBB5-lpc-cbg.fits 0,000 8550 N/A       |           |

| mes/SSD1To/ASTR0PH0T0                 | HDU1 - NAXIS3 =                                                                  |                                                                                 |                    |             |              |           |                       |                               |
|---------------------------------------|----------------------------------------------------------------------------------|---------------------------------------------------------------------------------|--------------------|-------------|--------------|-----------|-----------------------|-------------------------------|
|                                       | HDU1 - BSCALE =                                                                  |                                                                                 |                    |             |              |           |                       |                               |
| 0) RAW/FITS 1) LOAD 2) CALIBRATE      | HDU1 - BZERO =<br>HDU1 - DATE = '2020-05-                                        |                                                                                 |                    |             |              |           |                       |                               |
| 5) NORMALIZE 6) INTEGRATE 9) TOOLS    | HDU1 - DATE-OBS= 'N/A<br>HDU1 - SOFTWARE= 'Astro Pi                              |                                                                                 |                    |             |              |           |                       |                               |
|                                       | HDU1 - VERSION = $'1.079$<br>HDU1 - ERAME = $10$ ther/Pr                         |                                                                                 |                    |             |              |           |                       |                               |
|                                       | HDU1 - INSTRUME= 'notAvail                                                       |                                                                                 | Contra Andreas     |             |              |           |                       |                               |
|                                       | HDU1 - CFAIMAGE= 'no<br>HDU1 - EXPTIME =                                         |                                                                                 |                    |             |              |           |                       |                               |
|                                       | HDU1 - GAIN =<br>HDU1 - AD-PED =                                                 |                                                                                 |                    |             |              |           |                       |                               |
|                                       | HDU1 - CBG - 1 = 0.0056853<br>HDU1 - CBG - 2 = 0.0056853                         |                                                                                 |                    |             |              |           |                       |                               |
|                                       | HDU1 - CBG-3 = 0.0056853                                                         |                                                                                 |                    |             |              |           |                       |                               |
|                                       | HDU1 - END                                                                       |                                                                                 |                    |             |              |           |                       |                               |
|                                       |                                                                                  |                                                                                 |                    |             |              |           |                       |                               |
| batch modify                          |                                                                                  |                                                                                 |                    |             |              |           |                       |                               |
| batch satato/sociao                   | n                                                                                |                                                                                 |                    |             |              |           |                       |                               |
| batch rotate/resize                   |                                                                                  |                                                                                 |                    |             |              |           |                       |                               |
| correct vignetting                    |                                                                                  |                                                                                 |                    |             |              |           |                       |                               |
| remove light pollution                |                                                                                  |                                                                                 |                    |             |              |           |                       |                               |
| calibrate background                  |                                                                                  |                                                                                 |                    |             |              |           |                       |                               |
| calibrate star colors                 |                                                                                  |                                                                                 |                    |             |              |           |                       |                               |
| combine RGB                           |                                                                                  |                                                                                 |                    |             |              |           |                       |                               |
| HSL selective color                   |                                                                                  |                                                                                 |                    |             |              |           |                       |                               |
|                                       |                                                                                  |                                                                                 |                    |             |              |           |                       |                               |
|                                       |                                                                                  |                                                                                 |                    |             |              |           |                       |                               |
|                                       |                                                                                  |                                                                                 |                    |             |              |           |                       |                               |
|                                       |                                                                                  |                                                                                 |                    | ARE SERVICE | なないないないない    |           |                       |                               |
|                                       |                                                                                  |                                                                                 |                    |             |              |           |                       |                               |
|                                       |                                                                                  |                                                                                 |                    |             |              |           |                       |                               |
|                                       |                                                                                  |                                                                                 |                    |             |              |           |                       |                               |
|                                       |                                                                                  |                                                                                 |                    |             |              |           |                       |                               |
| A 7                                   |                                                                                  |                                                                                 | _                  |             |              |           |                       |                               |
| lect frame file name                  |                                                                                  |                                                                                 |                    | IS0/gain    | exposure (s) | time shot | #stars & star density | background & dispersion SNR & |
| ✓ Light 1/Aubette jan20               | <pre>//St-avg-8550.0s-WC_1_3.0_nonex_<br/>ls-WC_1_3_0_nonex_1_0_1_0_bdc_bc</pre> | 1.0_1.0_bdr_hat-full-qua-add-sc_BWMV_n<br>t-full-qua-add-sc_BVMV_nor-NI_PE_MER5 | or-NI-RE-MBB5.fits | 0,000       | 8550         | N/A       | -                     | -                             |
| C Other (Frocesseu 1 1.75t-avg-0550.0 |                                                                                  |                                                                                 | cpc-cbgr11c3       | 0,000       | 0550         | N/A       |                       |                               |
|                                       |                                                                                  |                                                                                 |                    |             |              |           |                       |                               |

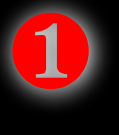

Cliquer sur « calibrage background »

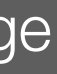

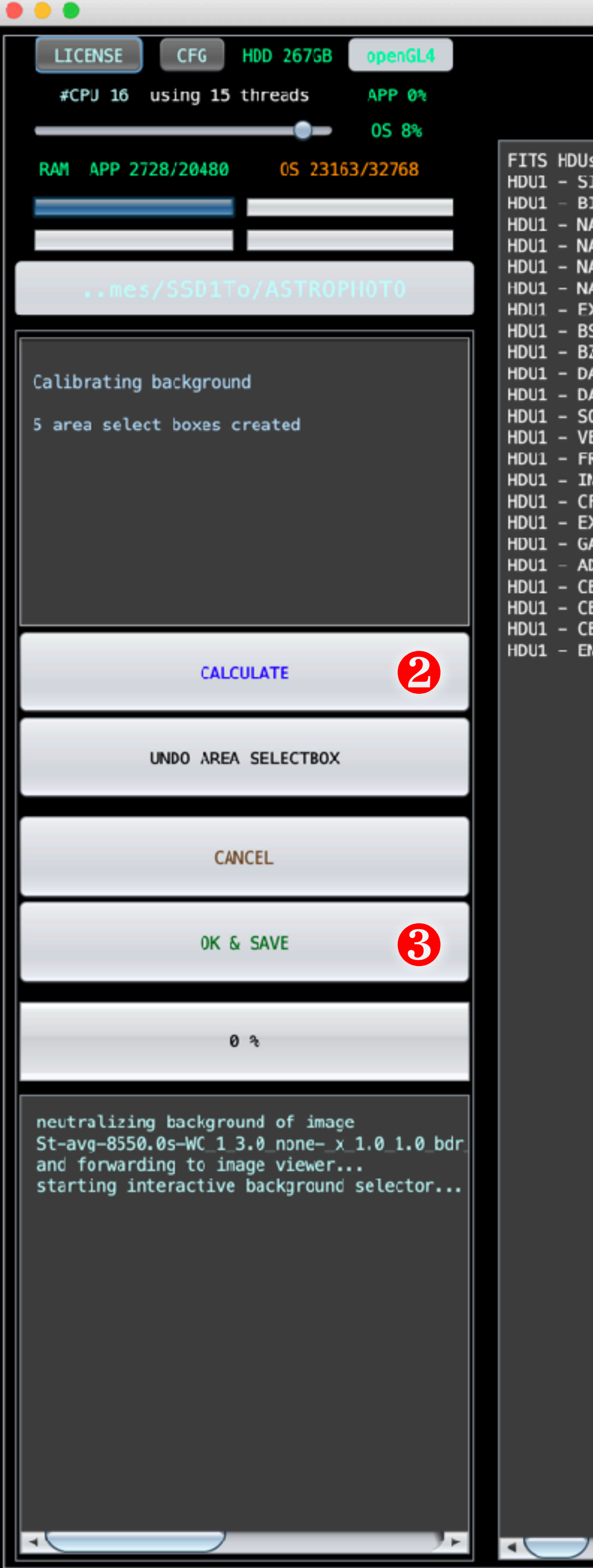

|      |                                | ľ |
|------|--------------------------------|---|
| FITS | HDUs: 1                        | L |
| HDU1 | - SIMPLE =                     |   |
| HDU1 | - BITPIX =                     |   |
| HDU1 | - NAXIS =                      | L |
| HDU1 | - NAXIS1 =                     |   |
| HDU1 | - NAXIS2 =                     | L |
| HDU1 | - NAXIS3 =                     | L |
| HDU1 | – EXTEND =                     | L |
| HDU1 | – BSCALE =                     | L |
| HDU1 | – BZER0 =                      |   |
| HDU1 | - DATE = '2020-05-             | L |
| HDU1 | - DATE-OBS= 'N/A               | L |
| HDU1 | - SOFTWARE= 'Astro Pi          |   |
| HDU1 | - VERSION = '1.079             | L |
| HDU1 | <pre>- FRAME = 'Other/Pr</pre> | L |
| HDU1 | - INSTRUME= 'notAvail          |   |
| HDU1 | – CFAIMAGE= 'no                | L |
| HDU1 | – EXPTIME =                    | L |
| HDU1 | - GAIN =                       | L |
| HDU1 | – AD–PED =                     | L |
| HDU1 | - CBG-1 = 0.0056853            |   |
| HDU1 | - CBG-2 = 0.0056853            |   |
| HDU1 | - CBG-3 = 0.0056853            |   |
| HDU1 | - END                          | L |
|      |                                |   |
|      |                                | L |
|      |                                | L |
|      |                                |   |
|      |                                |   |

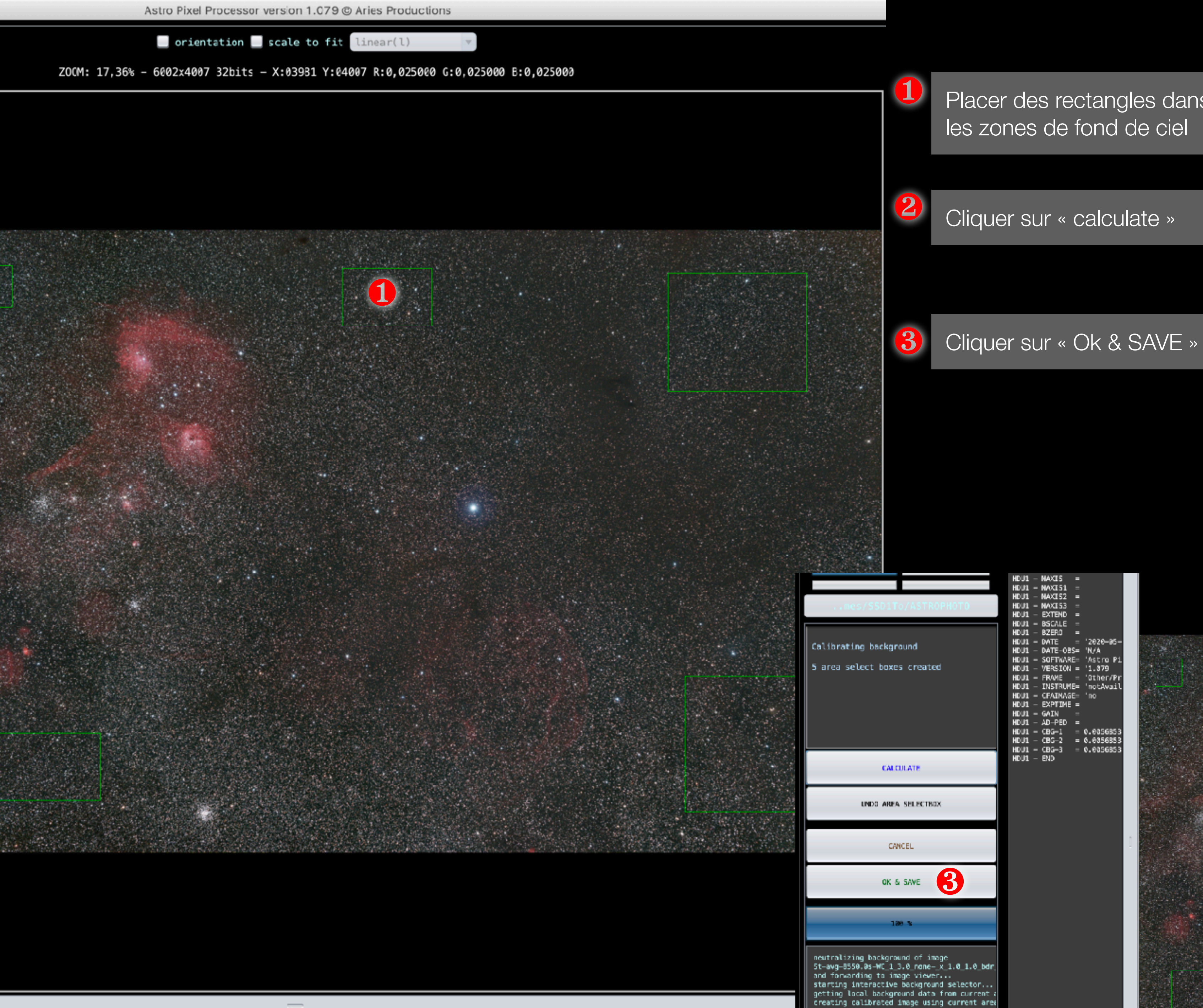

Placer des rectangles dans les zones de fond de ciel

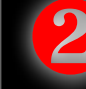

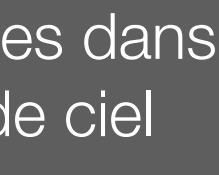

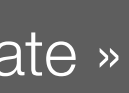

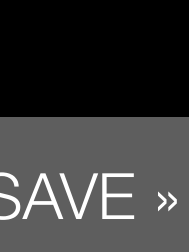

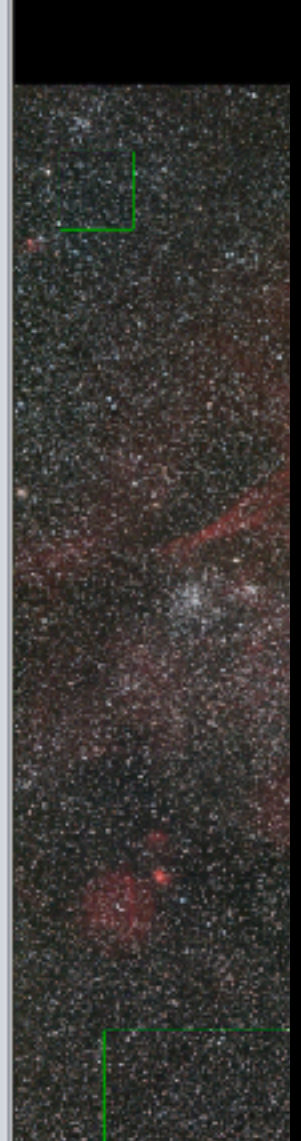

| LICENSE CFG HDD 267GB openGL4                                          |
|------------------------------------------------------------------------|
| #CPU 16 using 15 threads APP 0%                                        |
| OS 8%                                                                  |
| RAM APP 2728/20480 OS 23207/32768                                      |
|                                                                        |
| mes/SSD1To/ASTROPH0T0                                                  |
| 3) ANALYSE STARS 4) REGISTER                                           |
| 0) RAW/FITS 1) LOAD 2) CALIBRATE<br>5) NORMALIZE 6) INTEGRATE 9) TOOLS |
| STRUCTREIZE OF INTEGRATE ST TODES                                      |
|                                                                        |
|                                                                        |
|                                                                        |
|                                                                        |
|                                                                        |
|                                                                        |
| batch modify                                                           |
| batch rotate/resize                                                    |
|                                                                        |
| correct vignetting                                                     |
| remove light pollution                                                 |
| calibrate background                                                   |
| calibrate star colors 🚺                                                |
| combine RGB                                                            |
| HSL selective color                                                    |
|                                                                        |
|                                                                        |
|                                                                        |
|                                                                        |
|                                                                        |
|                                                                        |
|                                                                        |
|                                                                        |

| 如此是是是是是是是是是是是是是是是是是是是是是是是是是是是是是是是是是是是是                                                                                                    |
|----------------------------------------------------------------------------------------------------|
|                                                                                                    |
| '2020-05-<br>'N/A<br>'Astro Pi<br>'1.079<br>'Other/Pr<br>'notAvail<br>'no<br>0.0056853<br>0.0056853<br>0.0056853                                                                                                    |
|                                                                                                    |
| SIMPLE<br>BITPIX<br>NAXIS<br>NAXISI<br>NAXISI<br>NAXISI<br>NAXISI<br>NAXISI<br>NAXISI<br>BSCALE<br>BZER0<br>DATE<br>DATE-OB<br>SOFTWAR<br>VERSION<br>FRAME<br>INSTRUM<br>CFAIMAG<br>EXPTIME<br>GAIN<br>AD-PED<br>CBG-1<br>CBG-2<br>CBG-3<br>END |
|                                                                                                    |
|                                                                                                    |

| A ¥      |                   |                                                                                                    |
|----------|-------------------|----------------------------------------------------------------------------------------------------|
| select   | frame             | file name                                                                                            |
| <b>v</b> | Light 1           | /Aubette jan20/St-avg-8550.0s-WC_1_3.0_nonex_1.0_1.0_bdr_hat-full-qua-add-sc_BWMV_nor-NI-RE-MBB5.fit |
| <b>v</b> | Other/Processed 1 | /St-avg-8550.0s-WC_1_3.0_nonex_1.0_1.0_bdr_hat-full-qua-add-sc_BWMV_nor-NI-RE-MBB5-lpc-cbg.fits      |
| 4        |                   |                                                                                                    |

orientation \_ scale to fit linear(l)

.0\_none-\_x\_1.0\_1.0\_bdr\_hat-full-qua-add-sc\_BWMV\_nor-NI-RE-MBB5-lpc-cbg.fits

T

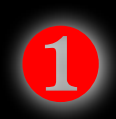

Cliquer sur « calibrage star colors »

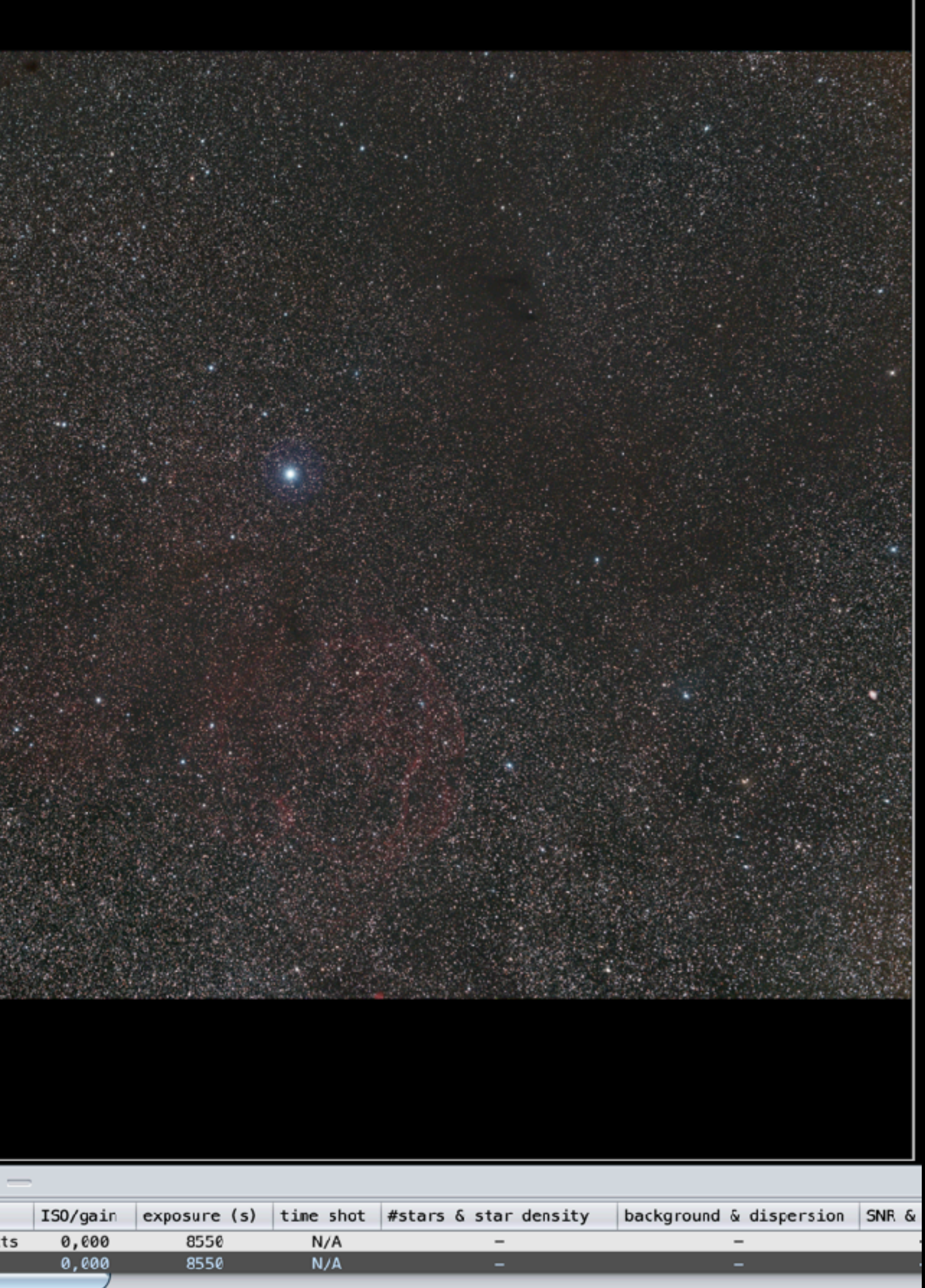

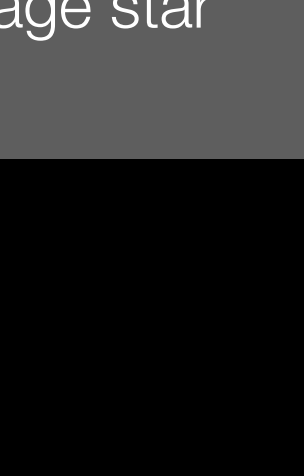

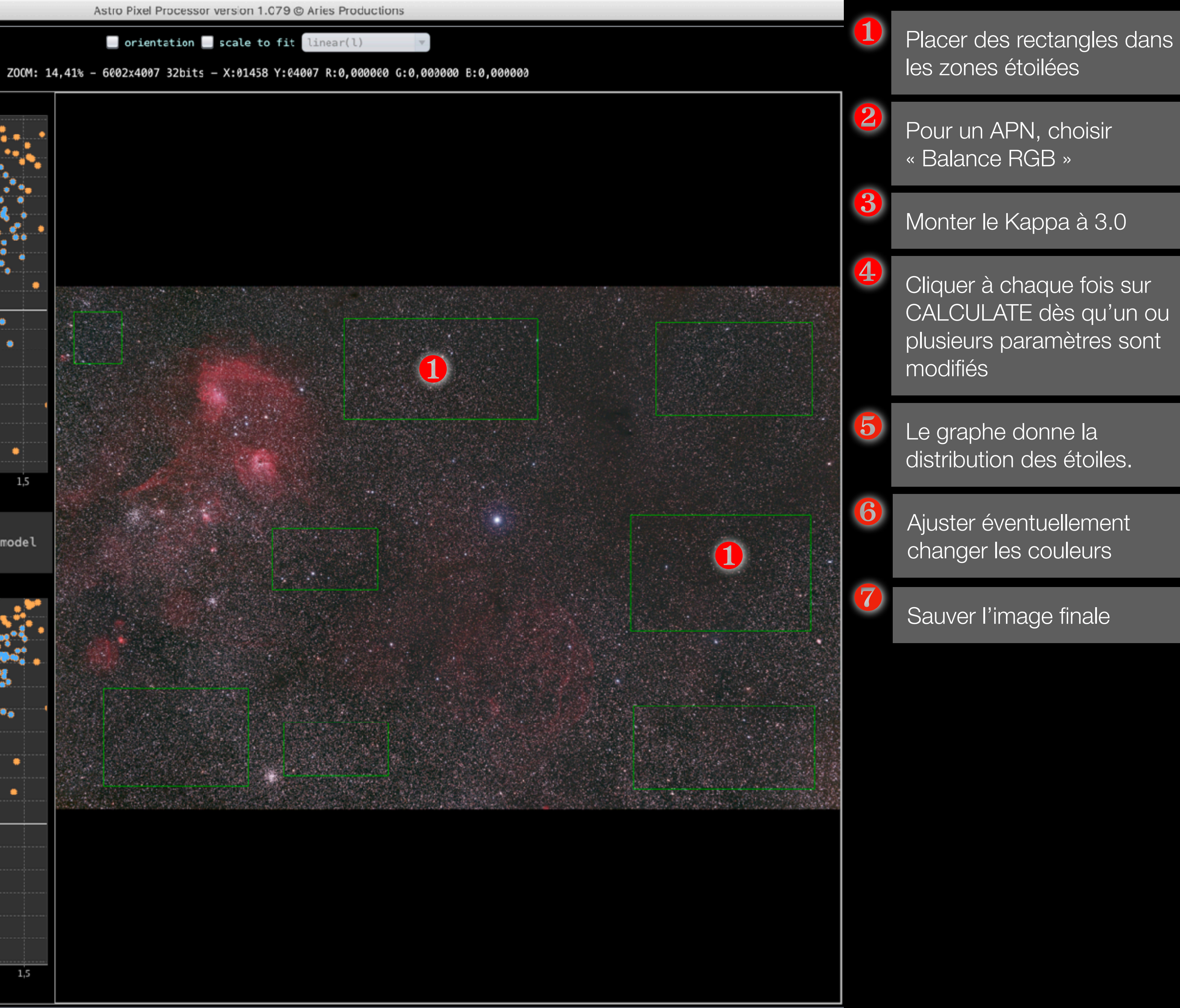

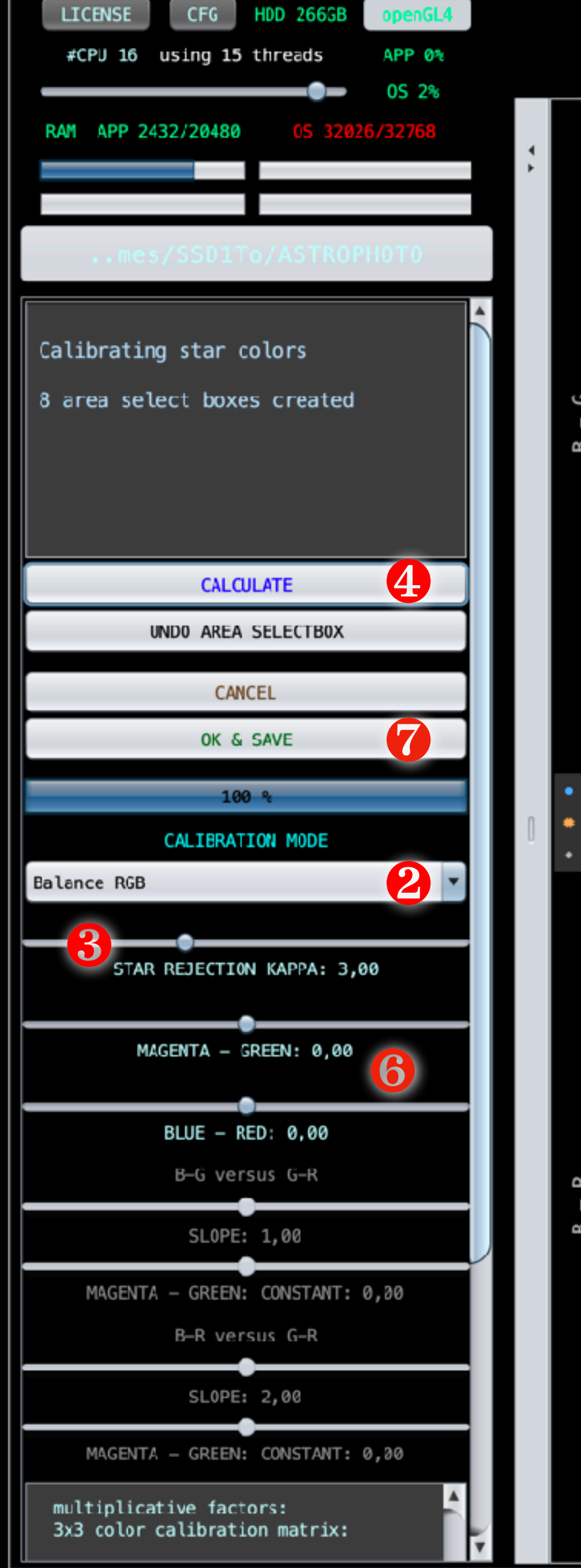

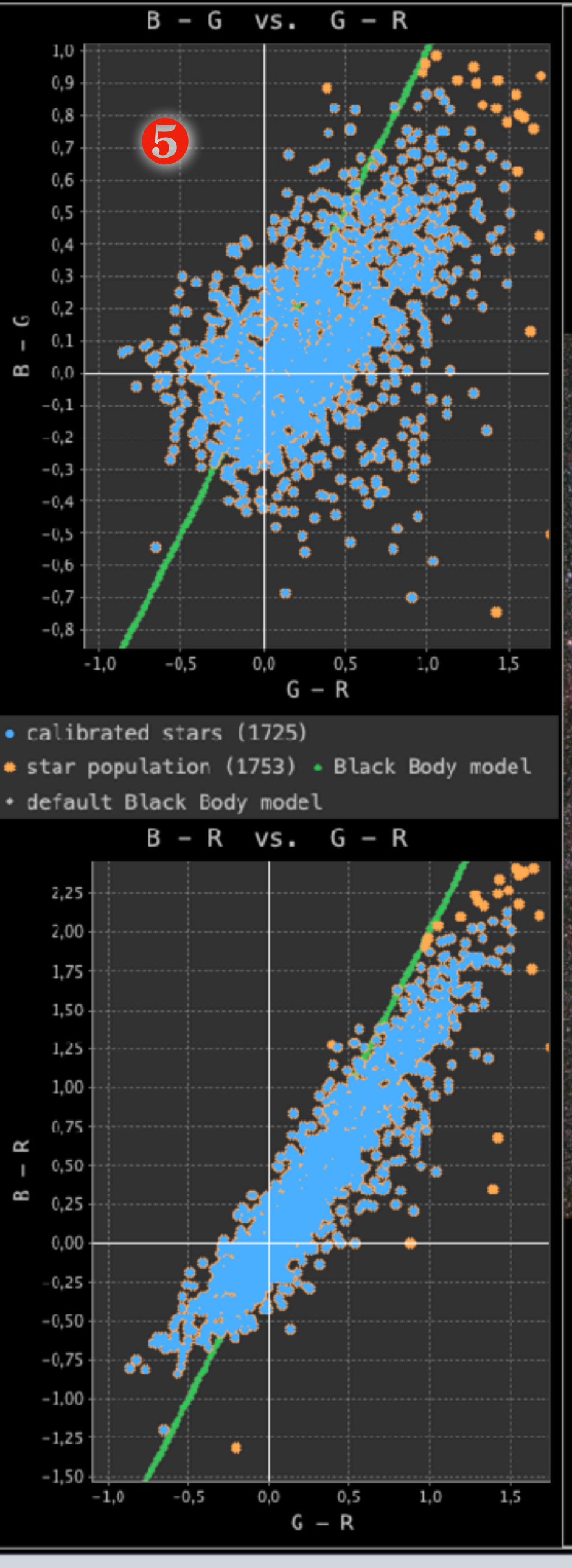

**\* \***